## **BOOKING YOUR PRACTICE ROOM**

## Login to ArtsVision FIRST TIME USERS: Your username and password will be your JHED ID (e.g. jdoe35) TO CHANGE PASSWORD: After logging in, click on your username in the upper right hand corner of the screen. Complete the prompt. Click 'Room Requests' in the upper left-hand corner of the home screen.

 Select the group of rooms you would like to view from the dropdown menu in the upper left.

Access to rooms/lists is based on your instrument major. Students will only see room lists that they have access to – you will not see the full list below!

Standard Access – Winds, Brass, Voice, Strings, Piano These rooms can be booked by any on these majors up to 7 days in advance.
Piano Priority – Winds, Brass, Voice, Strings, Piano Piano majors can book these rooms up to 7 days in advance. Winds, Brass, Voice and Strings can book these rooms up to 2 days in advance.
Percussion – Only classical percussion majors have access.
Dance – Only dance majors have access.
Jazz – Only jazz percussion majors have access.
Harp – Only harp majors have access. Dashboard Room Requests Course Documents
 Room Requests

 Rooms Standard Access
 Days 1 
 Date 
 B/27/2020
 Date

4. Navigate to your desired room using the tabs in the upper left, or scroll through dates using the date scroller.

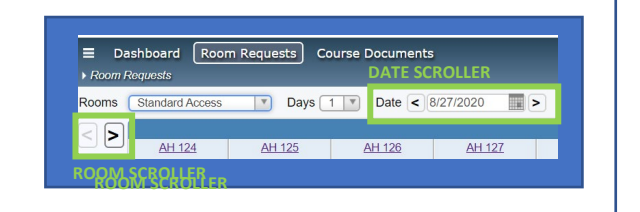

 Reserve your practice time by clicking and dragging in an open time slot. Minimum booking time: 1 hour

Maximum booking time: 2 hours

You may receive an error message if your selected time does not allow for the proper air exchange following the reservation (30 min for masked users, 1 hour for unmasked users).

- Deshboard
   Doom Requests
   Course Documents

   Phone Networds
   Days
   Days
   Days

   Room
   Sandard Access
   Days
   Days
   Date

   Path Day
   At 104
   At 105
   At 107

   B am
   Proto AMA 1200
   Proto AMA 1200
   Proto AMA 1200

   B am
   Proto AMA 1200
   Proto AMA 1200
   Proto AMA 1200

   B am
   Proto AMA 1200
   Proto AMA 1200
   Proto AMA 1200

   B am
   Proto AMA 1200
   Proto AMA 1200
   Proto AMA 1200

   B am
   Proto Down Time
   Proto Down Time
   Proto Down Time

   B am
   12 pro
   1200 PMA-500
   Proto Market
   Proto PMA-600

   1 pm
   Proto Down Time
   Proto Down Time
   Proto Down Time
   Proto PMA-600

   2 pm
   Pm
   PM Down Time
   Proto Down Time
   Proto Down Time
   Proto Down Time

   3 pm
   Pm
   PM Down Time
   Proto Down Time
   Proto Down Time
- Click 'I Agree Confirm Reservation' to complete your booking and acknowledge the health and safety guidelines.

You will receive a confirmation email after your booking is complete.

| 0100101100                              | / Event                                                               |                                            | × |
|-----------------------------------------|-----------------------------------------------------------------------|--------------------------------------------|---|
| Location*                               | AH 126                                                                |                                            |   |
| Date*                                   |                                                                       | 8/27/2020                                  |   |
| Start                                   |                                                                       | 1:00 P                                     | M |
| End                                     |                                                                       | 3:00 F                                     | M |
| By comple<br>the practic<br>policies of | eting this reservation<br>ce room usage and h<br>utlined <u>here.</u> | , I agree to adhere to<br>ealth and safety | 5 |
|                                         |                                                                       |                                            |   |